## How to Make Your Year 10 Option Choices

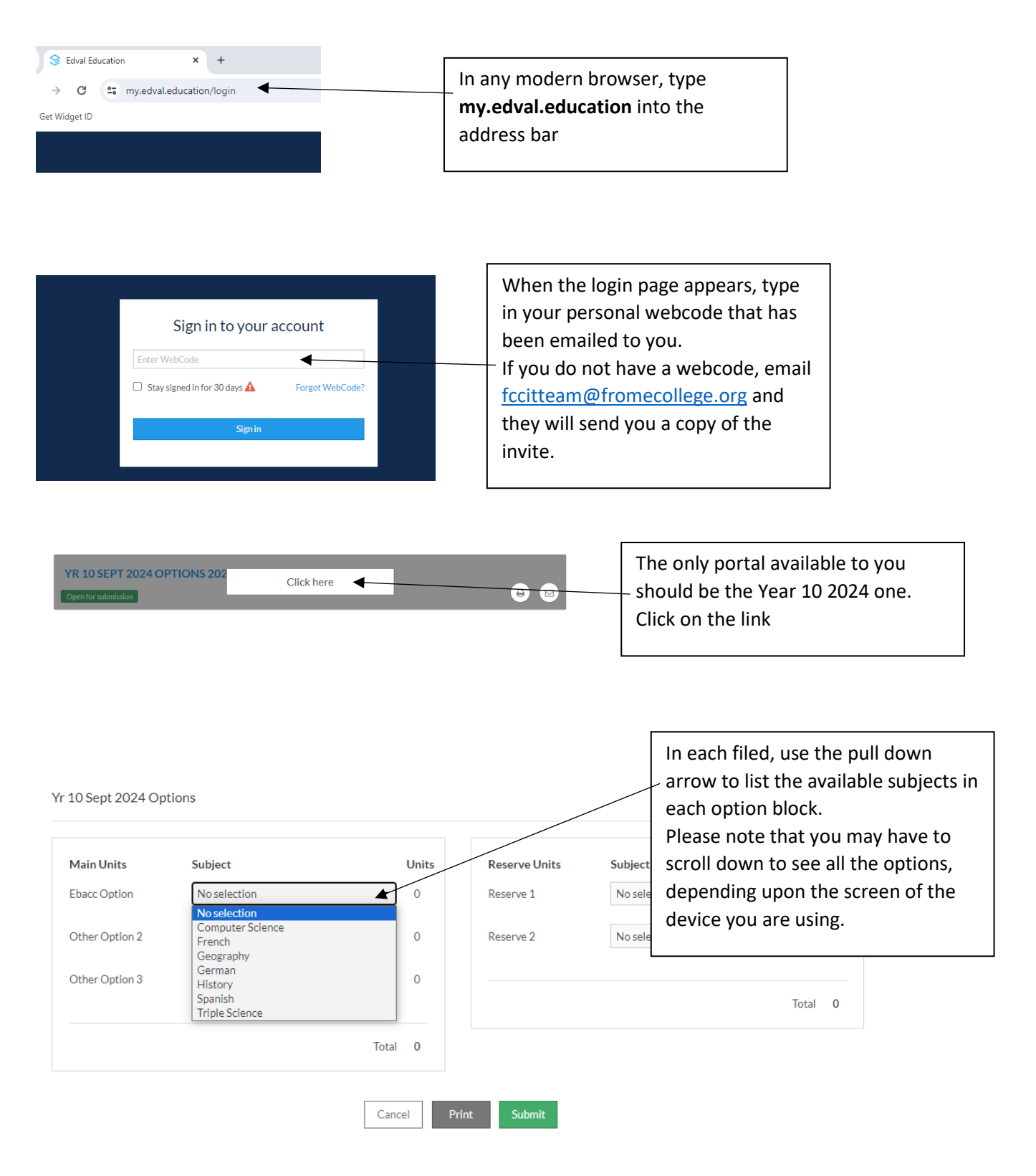

## How to Make Your Year 10 Option Choices

|         | >>                         |                                                              |                       | 10 00                |                            |         | option |       | 23                              |
|---------|----------------------------|--------------------------------------------------------------|-----------------------|----------------------|----------------------------|---------|--------|-------|---------------------------------|
|         | Rules                      |                                                              |                       |                      |                            |         |        |       |                                 |
| tes     | You can't l                | have duplicate subjects.                                     |                       |                      |                            |         |        |       |                                 |
| ž       | Please sel<br>Geograph     | ect at least 1 units of the s<br>ly, German, History, Spanis | ubjects<br>sh, Triple | : Compu<br>e Science | ter Science, French,<br>e. |         |        |       | Please note the choice rules.   |
| lles    | You can't l                | have more than 1 units of                                    | the subj              | ects: Ph             | ysical Education, Spor     | t.      |        | L     |                                 |
| R       | You can't l<br>Textiles, P | have more than 2 units of t<br>Photography.                  | the subj              | ects: Ar             | t & Design, Fashion &      |         |        |       |                                 |
|         | You need                   | to request 3 main units.                                     |                       |                      |                            |         |        |       |                                 |
|         | You need                   | to request at least 2 reser                                  | ve units              |                      |                            |         |        |       |                                 |
|         |                            |                                                              |                       |                      |                            |         |        |       |                                 |
| 10 Sei  | nt 2024 Ontic              | ons                                                          |                       |                      |                            |         |        |       |                                 |
| 1000    | ,                          |                                                              |                       |                      |                            |         |        |       |                                 |
| Main l  | Units                      | Subject                                                      |                       | Units                | Reserve Units              | Subject |        | Units |                                 |
| Ebacc ( | Option                     | Computer Science                                             | •                     | 1                    | Reserve 1                  | Drama   | •      | 1     |                                 |
| Other ( | Option 2                   | Fashion & Textiles                                           | •                     | 1                    | Reserve 2                  | French  | •      | 1     |                                 |
| Other ( | Option 3                   | German                                                       | •                     | 1                    |                            |         |        |       |                                 |
|         |                            |                                                              |                       |                      |                            |         | Total  | 2     | Once you have completed all the |
|         |                            |                                                              | Tota                  | 3                    |                            |         |        |       | fields, then click "Submit"     |
|         |                            |                                                              | - C                   |                      |                            |         |        |       |                                 |
|         |                            |                                                              | Car                   | icei                 | Print Submit               |         |        |       |                                 |
|         |                            |                                                              |                       |                      |                            |         |        |       |                                 |

| ident name: Miclest<br>tes: Your choices a<br>bmitted date: Tue 5 | , lesty (IEST1)<br>re registered.<br>Mar 2024 09:34:14 |                |
|-------------------------------------------------------------------|--------------------------------------------------------|----------------|
| ain units                                                         |                                                        |                |
| Main Units                                                        | Subject                                                | Units          |
| Cs                                                                | Computer Science                                       | 1              |
| Гх                                                                | Fashion & Textiles                                     | 1              |
| Gm                                                                | German                                                 | 1              |
| eserve units                                                      |                                                        | Total units: 3 |
| Reserve Units                                                     | Subject                                                | Units          |
| Dm                                                                | Drama                                                  | 1              |
| r                                                                 | French                                                 | 1              |
|                                                                   |                                                        |                |

Exit Print

|    | Update email 🗙                                                                                                    |
|----|----------------------------------------------------------------------------------------------------|
|    | Your selection will be sent to the email you choose.     You can choose to send email to current email address in our system, or send email to optional email you fil in.     If you do not have any email registered in our system, you have to fill in the optional email. |
|    | Current user's email                                                                                                    |
|    | You do not have any registered email in our system  Optional email                                                                                                    |
|    | testymctesty@warmmail.com                                                                                                    |
| C  | Cancel                                                                                                    |
| es | erve units                                                                                                    |

Check the email address, if it is not correct type your email address into the "Optional email" field then click "Send Email".

Then close the browser window to log out.

You may log back in to change any of your options at any time up until the closing date.